# DIALN X10G

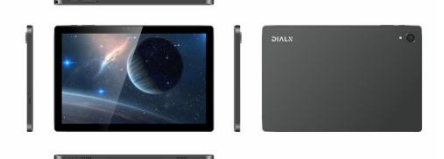

### **User Manual**

#### About this Manual

Thank you for choosing DIALN Smart Tablet. In order to keep your device in its best condition, please read this manual and keep it for future reference.

#### **Table of Contents**

| 1 Overview                  | -1 |
|-----------------------------|----|
| 2 Getting started           | -2 |
| 2.1 Set up                  | -2 |
| 2.2 Powering on the tablet  | 2  |
| 2.3 Powering off the tablet | -3 |
| 3 Home screen               | -4 |
| 4 Application               | -5 |
| 4.1 Camera                  | -5 |
| 4.1.1 Taking a picture      | -5 |
| 4.1.2 Recording a video     | -5 |
| 4.2 Photo gallery           | 5  |
| 4.2.1 Photo                 | 5  |
| 4.2.2 Video                 | 6  |
| 4.3 Clock                   | 6  |
| 4.4 Sound recording         | 6  |
| 4.5 FM radio                | 6  |
| 4.6 Playing music           | 7  |
| 4.7 Calendar                | 7  |
| 5.General information       | 8  |

#### 1 Overview

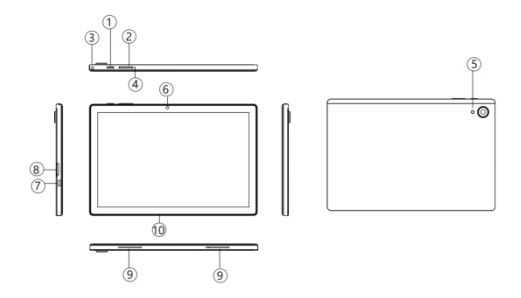

| 1 | Activation/lock    | 6  | Front camera         |
|---|--------------------|----|----------------------|
|   | button             |    |                      |
| 2 | Volume shifting    | 7  | Charging port Type-C |
|   | buttons            |    |                      |
| 3 | Headset            | 8  | SD Card slot         |
|   | Connector          |    |                      |
| 4 | Reset              | 9  | Speaker              |
| 5 | Back selfie camera | 10 | Mic                  |

As shown in above tablet figures: major components and interfaces are highlighted, there are 2 hardware keys: Power key for Tablet to power on/off; Volume keys for volume up and down respectively.

#### 2 Getting started 2.1 Set up Use card pin to stick sim tray Inserting or removing the Nano SIM card

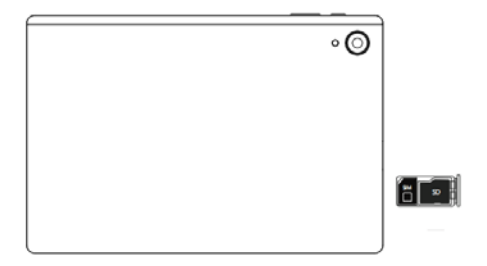

Following the instructions illustrated in above picture, you can insert the Nano SIM card into the SIM tray with gold contacts facing down, or remove the Nano SIM card from the sim tray.

This tablet supports Nano SIM card only.

Do not attempt to insert a non-Nano SIM card as it may damage the tablet's SIM card slot.

#### 2.2 Powering on the tablet

Press and hold the Power key for a few seconds to power on your tablet.

#### Set up your tablet for the first time

The first time you power on the tablet, you should set it up following the below steps:

- 1. Select the tablet's language, and then press "Start".
- 2. Connect to Wi-Fi, then enter password.
- 3. Set up Gmail and Services by following the prompts, view Terms and select "I agree".
- Set up the "Protect your tablet feature". This feature prevents others from using your tablet without your permission.
- Next, the Google Services page will be displayed. Choose the services you wish to use and select "Accept" from the options at the bottom of your screen.

Note: Even without a SIM card installed, your tablet will still power on and you will be able to connect to a Wi-Fi network and use some of the tablet features.

#### 2.3 Powering off your tablet

While the tablet is on, press and hold the Power key until the pop-up menu appears, select Power off to confirm.

#### 3 Home screen

You can organize all of the items (applications, shortcuts, folders and widgets) that you use most frequently to your Home screen for quick access. Touch the Home key to get back to the Home screen. Swipe the Home screen upward to view additional screens.

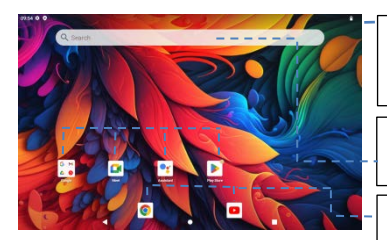

Favorite tray applications Touch to open an application. Touch and hold to move an application. Status bar Status/Notification Touch and drag down to open the notification

Search bar Touch text box to enter text

Touch an icon to open an application, folder, etc.

#### 4 Application 4.1 Camera

Touch the camera icon on Home screen, you can use the camera APP to take photos and videos, and then share with people, further you can select a photo as your wallpaper.

#### 4.1.1 Taking a picture

To take a picture, touch the camera<sup>●</sup>icon on Home screen to open camera APP, aim the lens at the subject, make necessary adjustments, then touch □or press volume key to take a photo.

#### 4.1.2 Recording a video

To record a video, touch the camera icon on Home screen, touch Video. Then touch icon to start recording and touch again to stop recording. You can pause the recording by clicking the icon in the upper right corner, click the icon to save screenshot when recording, the video is saved automatically when ending the recording.

#### 4.2 Photo gallery

Touch the Photos <sup>★</sup> icon on Home screen, you can view, share, edit, delete your pictures/videos saved on your tablet or memory card.

#### 4.2.1 Photo

When viewing photos, you can view photos in a slideshow, view photo details. You also have options to share photos, use photo as contact photos or as wallpapers, etc.

#### 4.2.2 Video

Similarly, when viewing video items, select a desired video, touch  $\begin{aligned} 1 \label{eq:select} \hline 1 \label{eq:select} to play the video. Further, touch the video, you can select <math>\begin{aligned} 1 \label{eq:select} 1 \label{eq:select} \begin{aligned} 1 \label{eq:select} 1 \label{eq:select} 1 \label{eq:select} 1 \label{eq:select} 1$ 

#### 4.3 Clock

Touch clock Son Home screen, you can set alarm, clock, timer, stopwatch, etc.

#### 4.4 Sound recording

Touch Sound Recorder<sup>©</sup> on home screen to open the APP,

touch • to start recording, touch • to pause recording. Once done, touch • to save the recording. Other options can be found by touching = to display Recording list. You can replay any item on the list by touching it. Long press any item on the list to bring up further options for you to

choose: < to share, it to delete, and if for more options (such as Rename, set as ringtone, etc.)

#### 4.5 FM Radio

Plug in headphone firstly. Touch FM radio screen and click "On", you can listen to music and news on FM radio.

#### 4.6 Playing music

Touch YTMusic <sup>9</sup> on Home screen to play music or recorded files. Note some files which may not support the format or exceed the limit may not play properly. Select a music file and you can control playback with following icons.

| Icons   | Functions                                |  |  |
|---------|------------------------------------------|--|--|
|         |                                          |  |  |
| ш       | Touch to pause playback                  |  |  |
|         | Touch to resume playback                 |  |  |
|         | Touch to skip backward, or scan backward |  |  |
|         | Touch to skip forward, or scan forward   |  |  |
| 11      | Touch to change the repeat mode          |  |  |
| >>>     | Touch to activate shuffle mode           |  |  |
| )<br>II | Touch to show the current playlist       |  |  |

#### 4.7 Calendar

Touch Calendar on Home screen, you can use the calendar to add events and manage events. To delete or edit an event you have added, touch the event to bring up options of to edit, "Save" to save the event, is to select "Delete" or "Duplicate" and confirm when prompted.

#### 5 General Information

#### Website

As our valuable customers, you can find our company and products information at our Website <u>www.dialn.tech</u>, plus frequently asked questions on this tablet. You are welcome to contact us via email for any question and comment you may have.

#### Protection against theft

Your mobile tablet is identified by an IMEI (mobile tablet serial number) shown on the packaging label and in the product memory. Please keep this IMEI number in a safe place. It may be requested by the police or your operator if your mobile tablet is stolen.

#### Disclaimer

There may be certain differences between the user manual description and the operation of mobile tablet, depending on the software release of your mobile tablet or specific operator services.

## **ΔΙ**ΛΓΝ

Google, Android, Google Play, YouTube and other marks are trademarks of Google LLC.